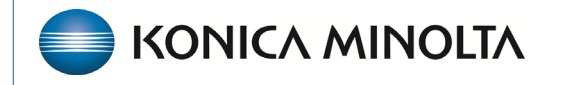

HEALTHCARE IT

## **Exa® PACS/RIS**

# **Feature Summary**

**Transcriptionist Overview** 

©2023 Konica Minolta Healthcare Americas, Inc.

500-000679A

Standard study status flow: Unread  $\rightarrow$  Dictated  $\rightarrow$  Transcribed  $\rightarrow$  Approved

## Prepare Exa Dictation and Web Trans

1. Download Exa Dictation by selecting **burger menu**  $\rightarrow$  **TOOLS**  $\rightarrow$  **EXA DICTATION**.

| ×   |                          | ×       |             |                   |     | Тоо    | ls Menu          |
|-----|--------------------------|---------|-------------|-------------------|-----|--------|------------------|
|     |                          |         | TRANSCRIBED | NEEDS-ADDENDUM    |     | *      | BACK             |
|     | Transcriptionist, Nicole |         | STATUS      |                   | 51  | 7      | REPORT AN ISSUE  |
|     | WORKLIST                 | :       | Dictated    | Teaching_Dx_820   | 03  | <br>۹, | EXA DICTATION    |
| Ŵ   | PATIENT                  | :       | Dictated    | Mg, Mg            | 03  | ۲      | CLIENT SERVICE   |
| 2   | TOOLS                    | » :     | Dictated    | Mg, Us            | 03  | A      |                  |
| iļi | SETUP                    | Show To | pols Menu   | Dms, Breast       | 12  | æ      | CHROME EXTENSION |
|     |                          | :       | Dictated    | Kirby, Test       | 09  | 3      | OPAL TOOLS       |
| _   |                          | :       | Dictated    | Testy, Jennifer R | 06  | ٩      | OPAL VIEWER      |
|     |                          | :       | Dictated    | Dms, Breast       | 11, | 4      | EXA TRANS        |
|     |                          | :       | Dictated    | Test. Mawc        | 08  |        |                  |

In the next steps, select Web Trans as the transcription app.

- 2. Select Settings > User Settings.
- 3. Under Voice Recognition select Dictation (WebTrans).
- 4. Select **SAVE**.

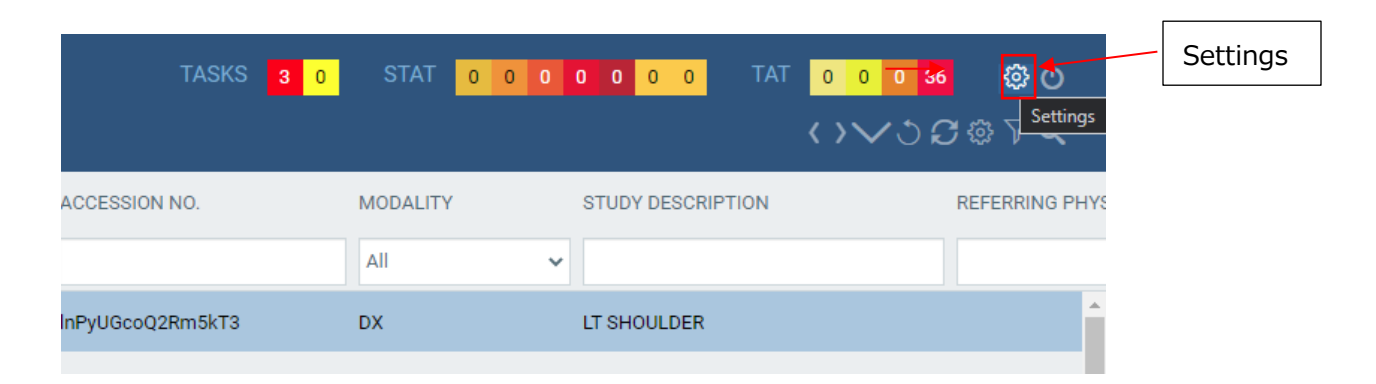

|                              | SAVE              |   |
|------------------------------|-------------------|---|
|                              |                   |   |
| Double-Click Behavior        | Web Viewer        | ~ |
| Double-Click (Scheduled)     | Edit Order        | ~ |
| Default Tab                  | All Studies       | ~ |
| Default Filter (Local Cache) |                   | ~ |
| Default Column               | Study Date        | ~ |
| Sort By                      | Desc              | ~ |
| Audio Player Lag Time        | 4 sec             | ~ |
| Auto Open Priors             | Off               | ~ |
| Open Prior Reports           | On                | ~ |
| Voice recognition            | Dictation (WebTra | ~ |
| Delay Load of Exa Trans      | Off               | ~ |
| Exa Trans Font               |                   | ~ |
| Exa Trans Font Size          |                   | ~ |
| Default Time Increment       | 15                | ~ |

## Transcribe a study

- On the worklist, select the **DICTATED** filter.
   Note: To create worklist filters, see the Quick Guide or User's Manual → Setup: Configure Exa PACS/RIS → Configure a User Worklist Filter.
- 2. To open the dictation and transcription editor, select the transcription icon on a study row.

|   | ■ Worklist<br>ALL STUDIES | DICTATED     | ] | TRANSCRIBED N   | IEEDS-ADDENDUM                        |                         |                  |            |
|---|---------------------------|--------------|---|-----------------|---------------------------------------|-------------------------|------------------|------------|
| < |                           |              |   | STATUS          | PATIENT                               | STUDY DATE 🜩            | ACCOUNT NO.      | DOB        |
|   |                           |              |   |                 |                                       |                         |                  |            |
|   | □                         | <b>★</b> (i) | : | Dictated Transc | ription icon                          | 03/24/2022 11:05 AM EDT | Swn08PU7Jv9xdR8K | 11/21/1944 |
| + | 8 □ @ • ⁄ ★ 8             | ≙ ★ ③        | : | Dictated        | , , , , , , , , , , , , , , , , , , , | 03/25/2021 9:06 AM EDT  | MG135            | 01/01/1900 |
| + | ≞ 🗆 ⊕ ◈ ⊘ ★ 🗏             | ★ (i)        | : | Dictated        | Mg, Us                                | 03/18/2021 10:12 AM EDT | NCCC858585       | 01/01/1960 |
| ÷ | 8 □ @ • ⁄ ★ 8             | <b>★</b> (i) | : | Dictated        | Dms, Breast                           | 12/10/2020 8:59 AM EST  | 1069MARK         | 03/25/1980 |
|   | □ □ ⊕ • ⁄ ★ □             | ★ (i)        | : | Dictated        | Kirby, Test                           | 09/08/2020 1:43 PM EDT  | 19560917         | 09/17/1956 |
| + | 8 □ @ • ⁄ ★ 8             | ★ 🛈          | : | Dictated        | Testy, Jennifer R                     | 06/15/2020 11:20 PM CDT | 123456789        | 03/25/1988 |
| + | 8 □ @ • ⁄ ★ 8             | A 🛨 🛈        | : | Dictated        | Dms, Breast                           | 11/18/2019 3:02 PM CST  | 1069MARK         | 03/25/1980 |
| + | 8 🗆 🖶 🔹 🧷 🕇 🗐             | A \star 🛈    | : | Dictated        | Test, Mawc                            | 08/15/2018 9:15 AM EDT  | MAWC1            | 03/25/1988 |
|   | □ 🗇 ⊕ . ∕> ★ 🗉            | <b>★</b> (i) | : | Dictated        | Talley, Ruth                          | 02/14/2018 11:16 AM EST | 067706           | 04/11/1980 |
| + | □ □ ⊕ • ⁄ ★ □             | ★ (i)        | : | Dictated        | Mg, Mg                                | 12/03/2014 2:39 PM EST  | NCCA191919       | 02/02/1950 |
| + | 8 🗌                       | <b>★</b> (i) | : | Dictated        | Testy, Jennifer R                     | 05/27/2014 3:44 PM EDT  | 123456789        | 03/25/1988 |

3. Locate the recorded dictation and select play.

| FILE HOME INSERT PAGE LAYOUT REPORTING VIEW                               | PROOFING PERMISSIO                                  | DNS             |                                                 |                                                         | Show Ribb  | bon                         | STUDY : LT SHOULD<br>Save                                                                        | ER 🔸 🏠    |
|---------------------------------------------------------------------------|-----------------------------------------------------|-----------------|-------------------------------------------------|---------------------------------------------------------|------------|-----------------------------|--------------------------------------------------------------------------------------------------|-----------|
| L 1 <sup>1</sup>                                                          | المراجع المراجع                                     |                 |                                                 | . I <sup>5</sup> I <sup>6</sup> 4                       | 17         |                             | Submit For Review                                                                                |           |
| -<br>-<br>-                                                               | -91 -                                               | KONIC           |                                                 |                                                         | -          |                             | Pre-Approve<br>Approve                                                                           |           |
|                                                                           |                                                     | Medic           | al Imaging                                      |                                                         |            |                             | Skip                                                                                             |           |
|                                                                           | Patient Name:<br>Referring Physician:<br>Procedure: | Teaching_Dx_820 | Patient ID:<br>Date of Birth:<br>Date of Study: | Swn08PU7Jv9xdR8K<br>21-Nov-1944<br>24-MAR-2022 11:05 AM |            | Templates:<br>Report Count: | Approve & Next<br>Normal X-Ray<br>Select<br>Chervl test trans temp                               | ✓<br>Iate |
| -<br>-<br>-<br>-<br>-<br>-<br>-                                           | Indication: [ ]                                     |                 |                                                 |                                                         |            |                             | DEM Cervical Spine 2<br>DEM MRI Cervical Spine 2<br>Normal X-Ray<br>TROOPER XR FOOT<br>XRAY HAND | ine       |
| -<br>-<br>-<br>-<br>-<br>-                                                | Technique: [ ]                                      |                 |                                                 |                                                         |            |                             |                                                                                                  | н         |
|                                                                           | Comparison: []                                      |                 |                                                 |                                                         |            |                             |                                                                                                  |           |
|                                                                           | Findings: [ ]                                       |                 |                                                 |                                                         | Play dicta | ation/voice                 | recording                                                                                        |           |
| ē                                                                         | Impression: [ ]                                     |                 |                                                 |                                                         |            |                             | ,                                                                                                | v         |
| Section 1/1 Page 1/1 Line 20 Column 15 English (United States) 1.26.32.15 |                                                     |                 |                                                 |                                                         |            | <                           | STOPPED                                                                                          |           |

- Select a transcription template from the dropdown list.
   Note: To create a transcription templates, see the Quick Guide or User's Manual → Setup: Configure Exa PACS/RIS → Add a Transcription Template.
- 5. Enter manual transcription. See brackets [] within the template to enter relevant text.

|                                                               |                                                                                                    |                  | STUDY : LT SHOULDER 🛛 👻               |
|---------------------------------------------------------------|----------------------------------------------------------------------------------------------------|------------------|---------------------------------------|
| FILE HOME INSERT PAGE LAYOUT REPORTING VIEW                   | PROOFING PERMISSIONS                                                                                                    | Show Ribbon      | Save                                  |
| L I <sup>1</sup>                                              | $\cdots \underset{n}{\clubsuit} \cdots \cdots \cdots \underset{n}{} \cdots \cdots \underset{n}{} \cdots \cdots \underset{n}{} \cdots \cdots \underset{n}{} \cdots \underset{n}{} \cdots \underset{n}{n}{} \cdots \underset{n}{} \cdots \underset{n}{} \cdots n$ | . 1 <sup>6</sup> | Submit For Review                     |
|                                                               |                                                                                                    |                  | Pre-Approve                           |
|                                                               |                                                                                                    |                  | Approve                               |
| -                                                             |                                                                                                    | 1                | Skip                                  |
|                                                               |                                                                                                    |                  | Approve & Next                        |
| -±                                                            |                                                                                                    | Translation      |                                       |
|                                                               | KONICA MINOLTA                                                                                                    | Templates:       | DEM Cervical Spine . V                |
| -                                                             | Medical Imaging                                                                                                    | Report Count:    | Select<br>Chervil test trans template |
|                                                               |                                                                                                    |                  | DEM Cervical Spine 2                  |
|                                                               | Patient Name: Teaching_Dx_820 Patient ID: Swn08PU7Jv9x Defection Drug Dx_820 Patient ID: Swn08PU7Jv9x                                                                                                    | dR8K             | DEM MRI Cervicle Spine                |
| an .                                                          | Procedure: IT SHOULDER Date of Study: 24-MAR-2022 1                                                                                                    | 1:05 AM          | Normal X-Ray                          |
|                                                               |                                                                                                    |                  | XRAY HAND                             |
|                                                               |                                                                                                    |                  |                                       |
|                                                               | Shuda LT SHOULDED                                                                                                    |                  |                                       |
| ~                                                             | Sludy. LI SHOOLDER                                                                                                    |                  |                                       |
|                                                               | Date and Time of Exam                                                                                                    |                  |                                       |
|                                                               | 03/24/2022 11:05 AM                                                                                                    |                  |                                       |
|                                                               | 3                                                                                                    |                  |                                       |
|                                                               |                                                                                                    | 2                |                                       |
| ·~                                                            |                                                                                                    |                  |                                       |
|                                                               | TECHNIQUE: Magnetic resonance imaging of the cervical spine is submitted with standard p                                                                                                    | rotocol          |                                       |
| -                                                             | sagittal and axial T1, T2, and/or gradient echo sequences, no IV contrast administered. Exam                                                                                                    | 1                |                                       |
|                                                               | performed on [].                                                                                                    |                  |                                       |
| स                                                             | COMPARISON: [None]                                                                                                    |                  |                                       |
|                                                               | FINDINGS:                                                                                                    |                  | ~                                     |
| Section 1/1 Page 1/1 Line 26 Column 0 English (United States) |                                                                                                    |                  | _                                     |
| 1.26.32.15                                                    |                                                                                                    | ≪ ► ≫ 00:00:00   | STOPPED                               |

## Submit a transcription

1. In the upper-right corner of Web Trans, select a button based on your Radiologist's workflow.

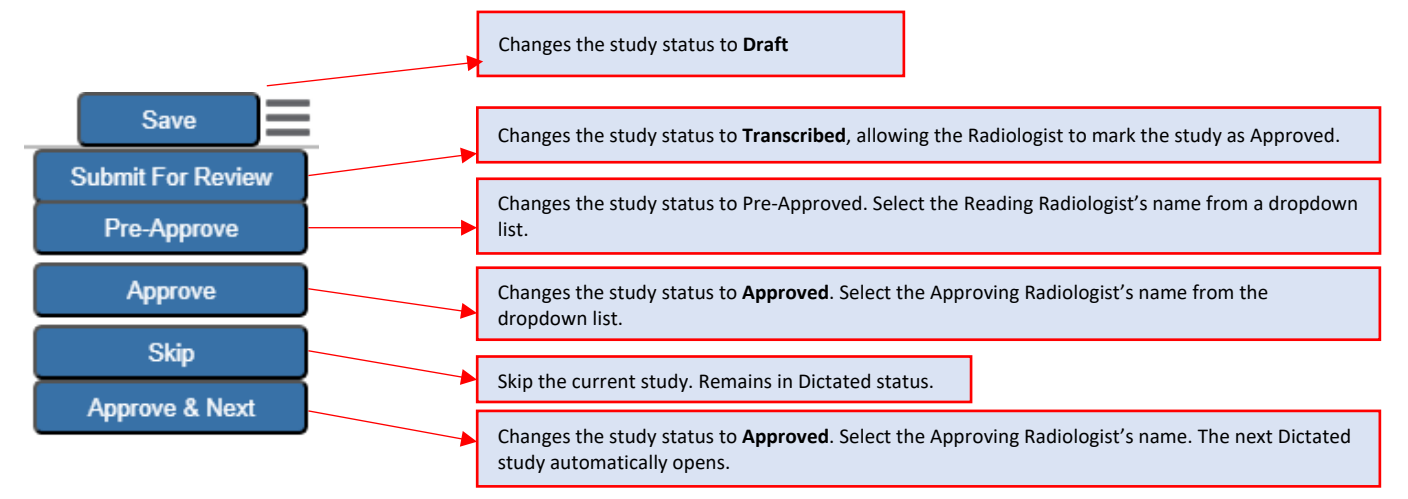

## Add an addendum to an approved study

After approval, you cannot edit transcriptions. However, you can add an addendum to correct mistakes or insert new information.

- 1. Select the Transcription icon on an approved study or of the "DICTATED/ADDENDUM" study (depending upon your Radiologist's workflow) to re-launch Transcription.
- 2. Drag the middle scroll bar down to see the add addendum button in the lower-left corner.
- 3. Select Add Addendum.
- 4. Listen to the dictated addendum to be transcribed, and manually enter the addendum.
- 5. Select Addendum Save, Addendum Approve, Addendum Submit For Review, or Back, based on your Radiologist's workflow.

|                                         | OPALIMPORT STUDY : SCREENING M                                                                                                    | AMMOGRAPHY BILATERAL 🔸 STUDIES : SELECT 👻 |
|-----------------------------------------|----------------------------------------------------------------------------------------------------|-------------------------------------------|
| 1                                       | ······································                                                                                                    | Ribbon 📃 🤺                                |
|                                         |                                                                                                    | Templeten Oulut                           |
|                                         |                                                                                                    | Templates. Select                         |
| -                                       |                                                                                                    | Report Count: 1 🗸                         |
|                                         | 1                                                                                                    |                                           |
| ž                                       |                                                                                                    |                                           |
|                                         |                                                                                                    |                                           |
|                                         |                                                                                                    |                                           |
|                                         | Patient Name: Test, Hayleerose DOB: 23-Feb-1980                                                                                                    |                                           |
|                                         | Patient ID: TesH1018 Accession #: 222                                                                                                    |                                           |
|                                         | Other Physicians: Dr Doctor Testing Chervl Doctor                                                                                                    |                                           |
|                                         | Study Date: 29-Sep-2022 1:30 PM Study Performed: SCREENING                                                                                                    |                                           |
|                                         | MAMMOGRAPHY BILATERAL                                                                                                    |                                           |
|                                         | Tech comments:                                                                                                    | Middle scroll bar                         |
|                                         | INDICATIONS:                                                                                                    | for locating the                          |
|                                         | TECHNIQUE: Magnetic resonance imaging of the cervical spine is submitted with standard protocol sagittal<br>and axial T1, T2, and/or gradient echo sequences, no IV contrast administered. Exam performed on | Add Addendum                              |
|                                         | COMPARISON: None                                                                                                    | button                                    |
|                                         | FINDINGS:                                                                                                    |                                           |
|                                         | The cervical cord appears normal in its size and signal characteristics.                                                                                                    |                                           |
|                                         | The C2-3 discs are                                                                                                    | , i                                       |
| Section 1/1 Page 1/2 Line 1 Column 0 Er | nglish (United States)                                                                                                    | •@•• <b>⊡</b> – <b>–</b> + 100%           |
| 26.32.15                                |                                                                                                    |                                           |
| Add Addendum                            |                                                                                                    | ≪ ► ≫ 00:00:00 STOPPED                    |
|                                         |                                                                                                    |                                           |
|                                         |                                                                                                    |                                           |
| Addendum Save                           | Addendum Approve Addendum Submit For Review Back                                                                                                    |                                           |